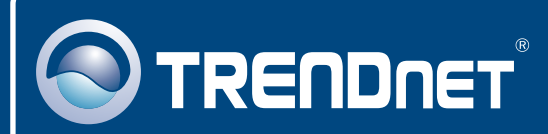

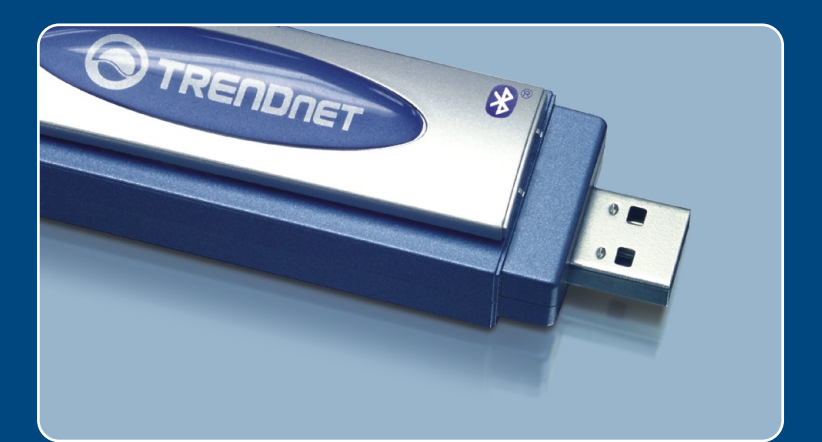

## Guia de Instalação Rápida

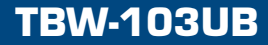

# Índice

| Português                                                                             | 1      |
|---------------------------------------------------------------------------------------|--------|
| 1. Antes de Iniciar<br>2. Como instalar                                               | 1<br>2 |
| <ol> <li>Usando o Adaptador Wireless</li> <li>Usando o Adaptador Bluetooth</li> </ol> | 7<br>8 |
| Troubleshooting                                                                       | 9      |

## 1. Antes de Iniciar

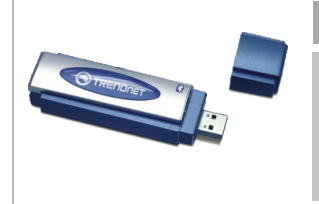

### Conteúdo da Embalagem

- TBW-103UB
- CD-ROM de Utilitários
- Guia de Instalação Rápida
- Cabo USB

### Requisitos do Sistema

- 1. Windows 2000 ou XP instalado
- 2. Uma porta USB 1.1 disponível
- 3. Um Drive de CD-ROM

### Aplicação

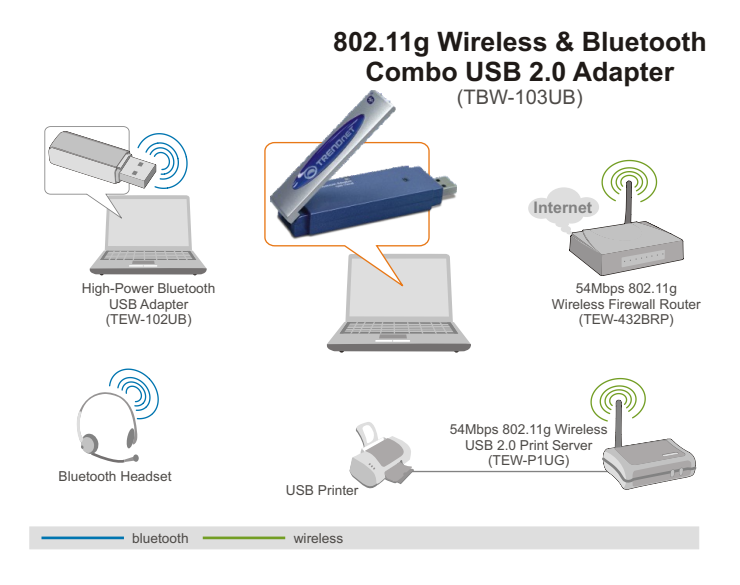

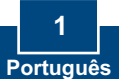

## 2. Como instalar

<u>Nota:</u> Não conecte o Adaptador USB ao seu computador até você terminar de instalar o Utilitário e Driver.

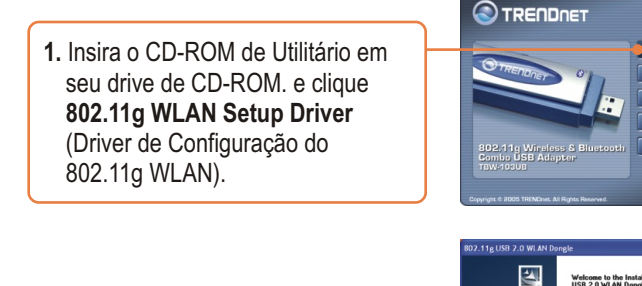

2. Continue a clicar Next (Próximo) até ver a janela abaixo.

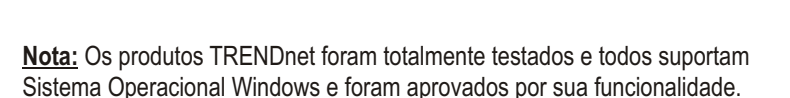

he InstallShield® Wizard will install 802.11g US8 2.0 VLAN Dongle on your commuter To 2.11g US8 2.0

Next> Cancel

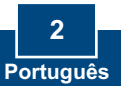

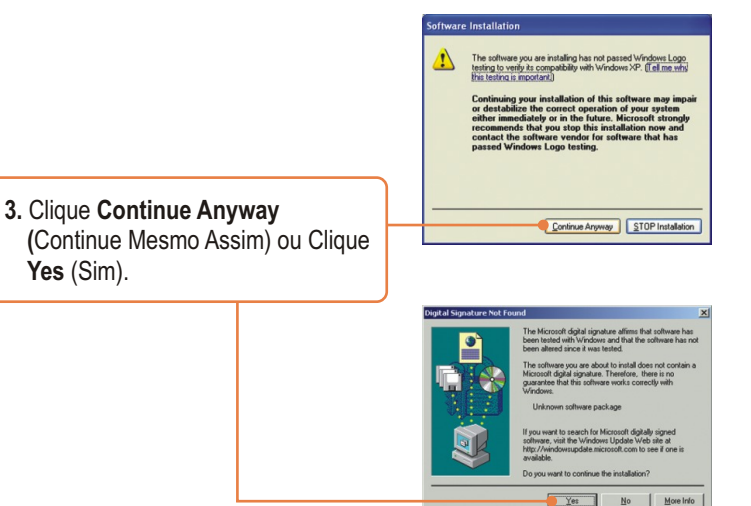

- 4. Clique Finish (Finalizar).
- Retorne ao utilitário do software e clique Class 2 Bluetooth Setup Driver (Driver de Configuração Bluetooth Classe 2).

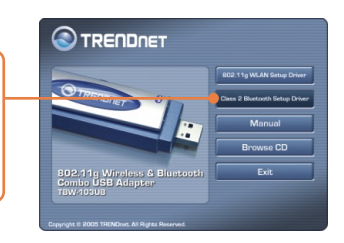

2

d installing the 802.11g wireless LAN

Finish Cancel

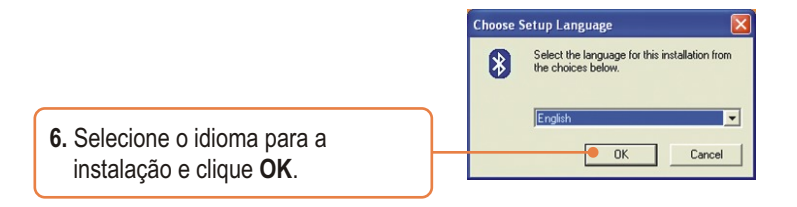

 Clique Next (Próximo) para cada passo da instalação, e selecione Yes, I want to restart my computer now (Sim, eu quero reiniciar meu computador). Clique Finish (Finalizar).

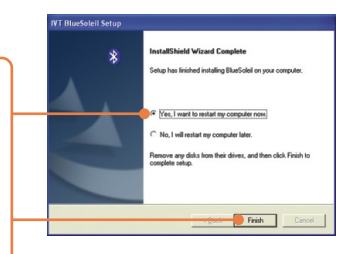

8. Conecte o TBW-103UB em uma de suas portas USB.

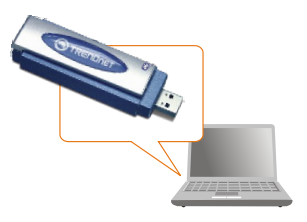

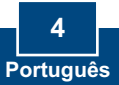

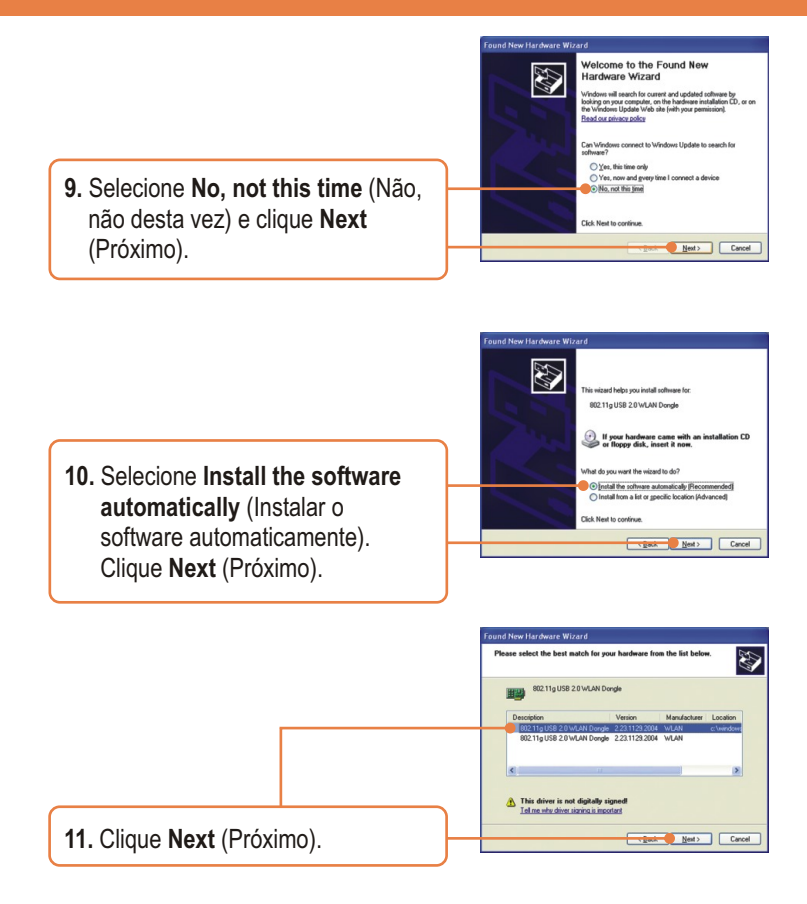

<u>Nota:</u> Os produtos TRENDnet foram totalmente testados e todos suportam Sistema Operacional Windows e foram aprovados por sua funcionalidade.

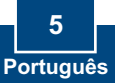

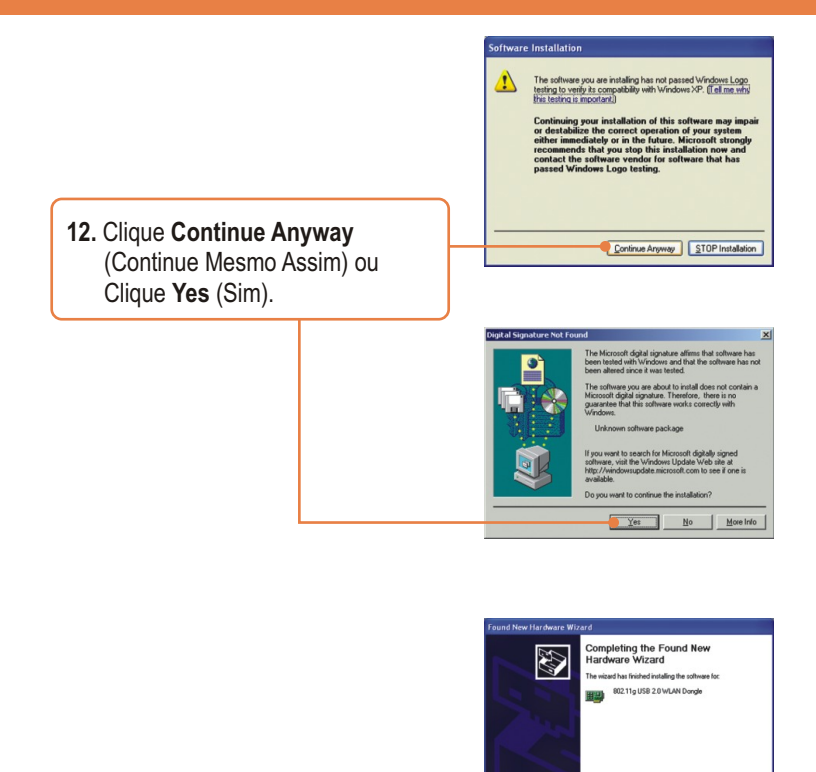

13. Clique Finish (Finalizar).

 Depois de finalizar a instalação do software, Reinicie seu computador.

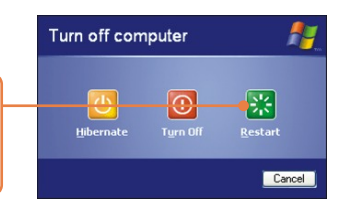

Click Finish to close the wi

Finish Cancel

## 3. Usando o Adaptador Wireless

1. Duplo clique no ícone de wireless na área de notificação de sua Barra de Tarefas.

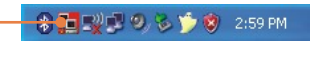

2. Selecione o 802.11g USB 2.0 WLAN Dongle no menu que desce Network Adapter (Adaptador de Rede). Depois faça um duplo clique no SSID a que você deseja se conectar na janela Available Network (Rede Disponível).

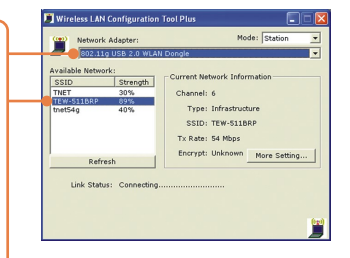

3. Favor verificar seu status de conexão.

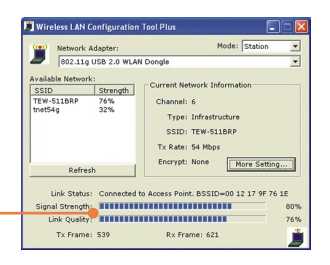

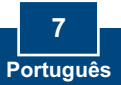

## 4. Usando o Adaptador Bluetooth

 Duplo clique no ícone de bluetooth na área de notificação de sua Barra de Tarefas.

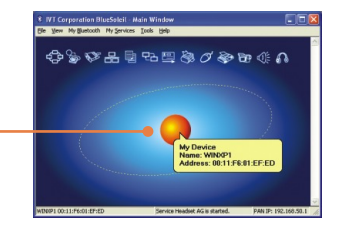

 Duplo clique no dispositivo habilitado Bluetooth. Todos os serviços Bluetooth disponíveis estão destacados em amarelo para sua conveniência. Duplo clique no serviço de Bluetooth que você quer

habilitar.

2. Clique no globo laranja para

procurar por dispositivos Bluetooth.

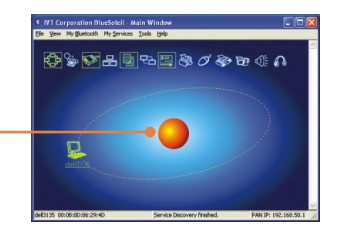

### Sua instalação agora está completa.

<u>Nota:</u> Para mais detalhes sobre características avançadas, favor consultar o Guia do Usuário.

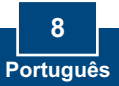

## Troubleshooting

#### P1: Se o status do dispositivo (Device Status) indicar que o Adaptador USB Bluetooth não está funcionando normalmente. o que devo fazer?

R1: Desinstale e reinstale o utilitário Bluetooth.

#### P2: Como eu estabeleço conexões entre dispositivos Bluetooth?

R2: Recorra ao Guía do Usuário no CD-ROM incluído ou ao site da TRENDnet para informações adicionais.

#### P3: Como eu transfiro arquivos entre meu PC e meu telefone celular?

R3: Você precisa verificar se seu telefone celular é habilitado para Bluetooth e se o software do seu aparelho permite transferência de arquivos. Se este for o caso, recorra ao Guia do Usuário no CD-ROM incluído ou ao site da TRENDnet para informações adicionais.

#### P4: Que pasta eu uso para compartilhar arquivos entre Dispositivos Bluetooth?

R4: Duplo clique em My Documents (Meus Documentos), duplo clique em Bluetooth e duplo clique em share (compartilhar). Todos os arquivos localizados na pasta share (compartilhar) podem ser transferidos para outros dispositivos habilitados para Bluetooth.

#### P5: Eu cliquei no Globo laranja do Utilitário Bluetooth, mas ainda assim não consegui localizar um dispositivo Bluetooth.

R5: Certifique-se de que seus dispositivos Bluetooth estão habilitados e que o TBW-103UB está conectado ao seu computador. Então reinicie todos os dispositivos habilitados para Bluetooth e clique no globo laranja no utilitário Bluetooth.

### P6: Eu não consigo parear dois computadores habilitados para Bluetooth após digitar uma senha. O que devo fazer?

R6: Tente usar uma senha mais simples com três caracteres, como 123, e veja se é possível conectar outro computador com Bluetooth.

#### P7: Eu completei todos os passos do guia de instalação rápida, mas meu adaptador wireless USB não está conectando ao meu ponto de acesso. O que devo fazer?

R7: Primeiro, você deve certificar-se de que o SSID da rede é igual ao SSID de seu roteador wireless ou ponto de acesso. Segundo, você deve checar a propriedade do seu TCP/IP para assegurar que o Obtain an IP address automatically (Obtenha o endereço IP automaticamente) está selecionado. Terceiro, você pode cicar no link Site Survey para checar e ver se existe alguma rede disponível listada.

#### P8: O Windows não consegue reconhecer o meu hardware. O que devo fazer?

R8: Certifique-se de que seu computador possui os requisitos mínimos como especificado na Seção 1 deste guia de instalação rápida. Você também deve instalar o utilitário de configuração wireless (como descrito na Seção 3) antes de conectar o adaptador wireless USB.

#### P9: Eu não consigo abrir a configuração do utilitário wireless. O que devo fazer?

R9: Vá até o seu gerenciador de dispositivos (painel de controle I sistema) para assegurar-se de que o adaptador está instalado adequadamente. Se você vir um dispositivo de rede com uma exclamação ou ponto de interrogação amarelo, você precisa reinstalar o dispositivo e/ou os drivers.

### Q8: Windows is unable to recognize my hardware. What should I do?

**A8:** Make sure your computer meets the minimum requirements as specified in Section 1 of this quick installation guide. Also, you must install the wireless configuration utility (as described in Section 3) before connecting the wireless USB Adapter.

### Q9: I cannot open the wireless configuration utility. What should I do?

**A9:** Go to your device manager (control panel system) to make sure the adapter is installed properly. If you see a networking device with a yellow question mark or exclamation point, you will need to reinstall the device and/or the drivers.

If you still encounter problems, please refer to the User's Guide CD-ROM or contact technical support.

### Certificados

Este equipamento foi submetido a testes e provou ser aderente às Regras FCC e CE. Sua operação está sujeitas às seguintes condições:

(1) Este dispositivo não pode causar interferência prejudicial.

(2) Este dispositivo deve aceitar qualquer interferência recebida. Isso inclui interferências que podem causar operação indesejada.

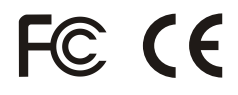

Lixo de produtos elétricos e eletrônicos não deve ser depositado em lixeiras caseiras. Favor reciclar onde há disponibilidade. Verifique com sua Autoridade Local ou Revendedor para obter informações sobre reciclagem.

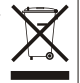

NOTA: O FABRICANTE NÃO É RESPONSÁVEL POR QUALQUER INTERFERÊNCIA DE RÁDIO OU TV CAUSADA POR MODIFICAÇÕES NÃO AUTORIZADAS NESTE EQUIPAMENTO. TAIS MODIFICAÇÕES PODEM VIOLAR A AUTORIDADE DO USUÁRIO DE OPERAR O EQUIPAMENTO.

#### ADVERTENCIA

En todos nuestros equipos se mencionan claramente las características del adaptador de alimentacón necesario para su funcionamiento. El uso de un adaptador distinto al mencionado puede producir daños fisicos y/o daños al equipo conectado. El adaptador de alimentación debe operar con voltaje y frecuencia de la energía electrica domiciliaria existente en el país o zona de instalación.

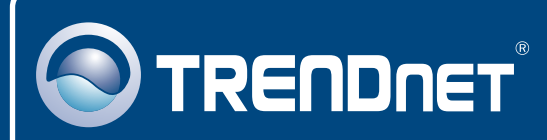

### **TRENDnet** Technical Support

### US • Canada

Toll Free Telephone: 1(866) 845-3673

24/7 Tech Support

Europe (Germany • France • Italy • Spain • Switzerland • UK)

Toll Free Telephone: +00800 60 76 76 67

English/Espanol - 24/7 Francais/Deutsch - 11am-8pm, Monday - Friday MET

### Worldwide

Telephone: +(31) (0) 20 504 05 35 English/Espanol - 24/7 Francais/Deutsch - 11am-8pm, Monday - Friday MET

### **Product Warranty Registration**

Please take a moment to register your product online. Go to TRENDnet's website at http://www.trendnet.com

## TRENDNET

20675 Manhattan Place Torrance, CA 90501 USA

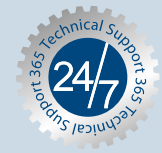

Copyright ©2007. All Rights Reserved. TRENDnet.